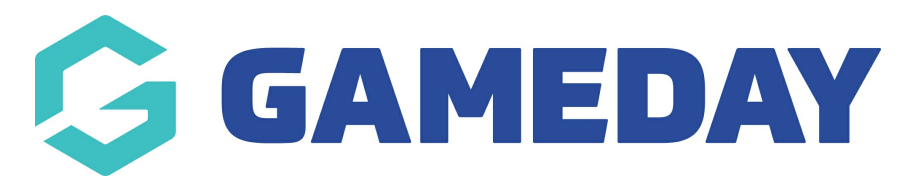

## **Football: Reporting on Sub On/Off Minutes**

Last Modified on 18/06/2024 9:06 am AEST

As a Football administrator, you can report on the minute of each substitution on or off by following the steps below:

1. In the left-hand menu, click **REPORTS** 

| Gam<br>(Foo<br>Asso | eDay Passport Training<br>tball & Futsal)<br>ciation |               |
|---------------------|------------------------------------------------------|---------------|
|                     | Dashboard                                            |               |
| \$                  | Finances NEW                                         | •             |
| 288                 | Members                                              | •             |
| Ţ                   | Competitions                                         |               |
|                     | Clubs                                                | •             |
| Ŕ                   | Teams                                                | •             |
| <b></b>             | Communications                                       |               |
|                     | Registrations                                        | •             |
|                     | Courses                                              | •             |
| Ø                   | Reports                                              |               |
| APR<br>Membe        | ers Teams Clubs Cor                                  | ጋ<br>ት<br>nps |

2. Click the **COMPETITIONS** category

| Dashboard     | Reports are grouped into different areas depending on the data they report on. Choose the type of report you would like to use from the buttons on the left.                     |
|---------------|----------------------------------------------------------------------------------------------------|
| Admin Reports | Ouick Reports - Indicated by the 'Run' button, they are predefined and allow you a quick look at your data.                                                                      |
| Clearances    | Advanced Reports                                                                                                    |
| Clubs         |                                                                                                    |
| Competition   | Quick Report: Funds Received           A quick report to identify Funds Received based on Date Funds Sent or Distribution ID. When running the report the user can choose to use |
| Contacts      | one or both input options to generate the report                                                                                                    |
| Courtside     |                                                                                                    |
| Finance       | Quick Report: mansactions                                                                                                    |
| Members       |                                                                                                    |
| Team App      | Quick Report: Members in current Season Run                                                                                                    |

## 3. Find the Match Player Stats, then click CONFIGURE

| Finals Eligibility (New)<br>Lists whether players are eligible for Finals | Run       |
|---------------------------------------------------------------------------|-----------|
| Finals Eligibility (New) Lists whether players are eligible for Finals    | Run       |
| Match Player Stats<br>Display Player Match Stats                          | Configure |
| Players in more than one club in a season                                 | Run       |
| Players in more than one club in a season                                 | Run       |

4. Here, you can select any of the following player fields from which to build your report, using the **ADD** icon to add them to your report.

- First Name
- Family Name
- Date of Birth
- Email
- Parent/Guardian 1 Email
- Parent/Guardian 2 Email
- **National Number**: The member's unique national number (if applicable)
- Competition Name: The name of the player's Competition
- Team Name: The name of the player's Team
- Match Date: The date of the match to which the statistics were recorded
- Match Number: The fixtured number of the match to which the statistics were recorded
- Round Date: The date of the round to which the statistics were recorded

• Round Number: The fixtured round number of the match to which the statistics were recorded

5. Add the Sub On/Sub Off fields to include the minute each substitution was made

| Find A Field   | Selected Fields                                       |
|----------------|-------------------------------------------------------|
| Details        | Run Report                                            |
| Other Fields   | Coptions<br>Show                                      |
| Statistics     | ► Sort by                                             |
| + Red Cards    | Secondary sort by                                     |
| + Yellow Cards |                                                       |
| Sub Off        | Report Output<br>Choose how you want to receive       |
| Goals          | Display     Open the report for viewing o     screen. |
| Sub On         | Report Format Tab Delin                               |
| 🕀 Best         | Email Address                                         |
| 🕂 Own Goals    |                                                       |

6. Once you've configure all the fields you want to display on the report, click RUN REPORT

| Round Number   | Team Name        | Filter : | Remove 😑 |
|----------------|------------------|----------|----------|
| + Round Name   |                  |          |          |
| Goais          | Competition Name | Filter:  | Remove 😑 |
| + Red Cards    | Match Date/Time  | Filter : | Remove 😑 |
| + Yellow Cards |                  |          |          |
| 🕂 Bests        | ✓ Match Number   | Filter : | Remove 😑 |
|                | SubOn            | Filter : | Remove 🖨 |
|                | SubOff           | Filter : | Remove 🖨 |
|                | Run Report       |          |          |

The report will then display with the Sub On and Sub Off fields displaying the minute that each

## player was substituted

| First name | Family Name | Team Name | Competition Name     | Match Date/Time  | Match Number | SubOn | SubOff |
|------------|-------------|-----------|----------------------|------------------|--------------|-------|--------|
|            |             |           | Under 15 Boys Pool A | 02/10/2023 15:30 | 4            | 0     | 0      |
|            |             |           | Under 15 Boys Pool A | 04/10/2023 16:35 | 10           | 0     | 0      |
|            |             |           | Under 15 Boys Pool A | 05/10/2023 10:05 | 18           | 0     | 0      |
|            |             |           | Under 15 Boys Pool A | 03/10/2023 10:40 | 13           | 0     | 0      |
|            |             |           | Under 15 Boys Pool A | 02/10/2023 17:40 | 5            | 0     | 0      |
|            |             |           | Under 15 Boys Pool A | 02/10/2023 15:30 | 4            | 0     | 25     |
|            |             |           | Under 15 Boys Pool A | 04/10/2023 11:10 | 9            | 0     | 0      |
|            |             |           | Under 15 Boys Pool A | 03/10/2023 18:45 | 15           | 0     | 0      |
|            |             |           | Under 15 Boys Pool A | 02/10/2023 10:05 | 1            | 0     | 0      |
|            |             |           | Under 15 Boys Pool A | 02/10/2023 17:40 | 6            | 0     | 0      |
|            |             |           | Under 15 Boys Pool A | 02/10/2023 12:15 | 3            | 0     | 0      |
|            |             |           | Under 15 Boys Pool A | 04/10/2023 11:10 | 8            | 0     | 0      |
|            |             |           | Under 15 Boys Pool A | 02/10/2023 15:30 | 4            | 0     | 0      |
|            |             |           | Under 15 Boys Pool A | 04/10/2023 11:10 | 9            | 0     | 25     |
|            |             |           | Under 15 Boys Pool A | 02/10/2023 12:15 | 3            | 0     | 0      |
|            |             |           | Under 15 Boys Pool A | 02/10/2023 15:30 | 4            | 0     | 25     |
|            |             |           | Under 15 Boys Pool A | 05/10/2023 10:05 | 18           | 0     | 0      |
|            |             |           | Under 15 Boys Pool A | 02/10/2023 12:15 | 2            | 0     | 0      |
|            |             |           | Under 15 Boys Pool A | 02/10/2023 17:40 | 5            | 0     | 0      |
|            |             |           | Under 15 Boys Pool A | 02/10/2023 12:15 | 3            | 0     | 0      |
|            |             |           | Under 15 Boys Pool A | 03/10/2023 10:40 | 13           | 0     | 0      |
|            |             |           | Under 15 Boys Pool A | 02/10/2023 15:30 | 4            | 25    | 0      |
|            |             |           | Under 15 Boys Pool A | 04/10/2023 11:10 | 8            | 0     | 0      |
|            |             |           | Under 15 Boys Pool A | 04/10/2023 18:45 | 12           | 25    | 0      |
|            |             |           | Under 15 Boys Pool A | 05/10/2023 10:05 | 17           | 0     | 0      |
|            |             |           | Under 15 Boys Pool A | 02/10/2023 17:40 | 6            | 0     | 0      |
|            |             |           | Under 15 Boys Pool A | 03/10/2023 09:35 | 14           | 25    | 0      |
|            |             |           | Under 15 Boys Pool A | 04/10/2023 11:10 | 8            | 25    | 0      |
|            |             |           | Under 15 Boys Pool A | 03/10/2023 18:45 | 15           | 25    | 0      |